### Кодовая клавиатура AT-AC-CKR1-W/EMW, AT-AC-CKR2/EMW, AT-AC-CKR2-W/EMW.

Инструкция по подключению к Smart Life

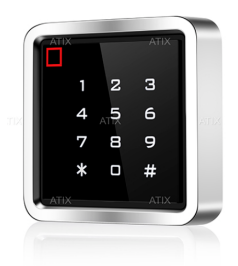

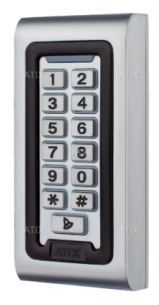

Скачайте и установите приложение Smart Life

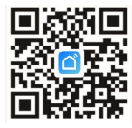

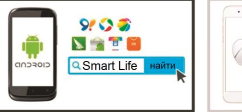

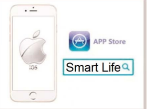

Активируйте на клавиатуре bluetooth и WiFi. Для этого введите команду \*мастер код#73#. В бездействии режим активен в течении 4 минут. Включите на смартфоне bluetooth и подключитесь к WiFi сети

Запустите приложение Smartlife. Нажмите + и далее "добавить устройство"

#### 129 - 4 & 0 - 1 Moli gout - -14 - C Draw W 14 - C Draw W 14 - C Draw W 14 - C Draw W 14 - C Draw W 14 - C Draw W 14 - C Draw W 14 - C 14 - C

Программа начнёт искать устройства готовые к сопряжению

| 14:50 🖪 🔶                                                                                    | G ···                | 10.43                     | Sului 18% 🖻             |  |  |
|----------------------------------------------------------------------------------------------|----------------------|---------------------------|-------------------------|--|--|
| <                                                                                            | Добавить             | устройство                | Ξ                       |  |  |
| Понос ближайцих устройств. Убодитесь, что воде<br>устройство перецато в ракома согразования. |                      |                           |                         |  |  |
| Добавить вручную                                                                             |                      |                           |                         |  |  |
| Электрик                                                                                     |                      | Розетка                   |                         |  |  |
| Освещение                                                                                    | 7                    | 11                        | 11                      |  |  |
| Безопасность<br>и датчики                                                                    | (BLE+W+FI)           | Poersa<br>(Mi-Fi)         | Poarna<br>(Zigbee)      |  |  |
| Крупная быловая<br>техника                                                                   | Poena                | 1.1<br>m<br>Duelbend      | Poerna                  |  |  |
| Меткой быторая<br>теренка                                                                    | (8LE)                | Plug<br>(2.4GHz85G<br>Hz) | (NB-1oT)                |  |  |
| Кузанные<br>приборы                                                                          | 1.1<br>A<br>Poetka   |                           |                         |  |  |
| Эдоровье и<br>опорт                                                                          | (ggyroe)             | Удлавнятель               |                         |  |  |
| Камера и<br>замок                                                                            | - VV                 | - 22                      | ×                       |  |  |
| Управление<br>шлюзом                                                                         | Passesi<br>(BLE+WFF) | Ygraeertere<br>(Ni-Fi)    | Ygraeerrere<br>(Zigbee) |  |  |
|                                                                                              |                      | 0                         | <                       |  |  |

### Когда устройство будет найдено, нажмите кнопку "добавить"

Проверьте сеть WiFi и пароль. И нажмите "Далее"

. . . . . . . . .

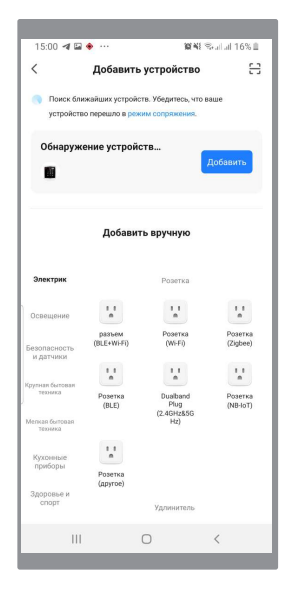

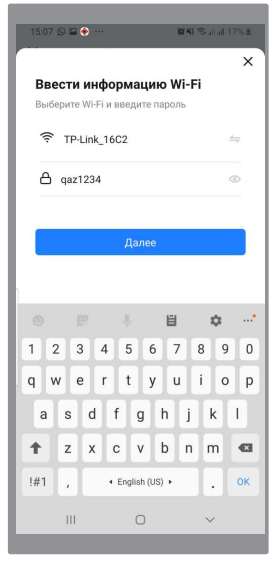

# Дождитесь подключения к серверу Smart Life и нажмите кнопку "Завершено"

| 15:17 🖬     | • • • • •                          | 2014년 1월 21 11 23% 호 | 15:21 🗢     | 4 • …                                  | 夏朝 冬山山 24% & |
|-------------|------------------------------------|----------------------|-------------|----------------------------------------|--------------|
| ×           | Добавить устр                      | ойство               | ×           | Добавить устр                          | ойство       |
| 0.0         |                                    |                      |             |                                        |              |
| дооавляется | густроиств: т                      |                      | Успешно доб | авлено устройств: 1                    |              |
|             | Аtix клавиатура<br>Идет добавление | ۲                    | <b>E</b>    | Аtix клавиатура 2<br>Успешно добавлено | 2            |
|             |                                    |                      |             |                                        |              |
|             |                                    |                      |             |                                        |              |
|             |                                    |                      |             |                                        |              |
|             |                                    |                      |             |                                        |              |
|             |                                    |                      |             |                                        |              |
|             |                                    |                      |             |                                        |              |
|             |                                    |                      |             | Завершен                               | 40           |
| 1           | II 0                               | <                    | 1           | II 0                                   | <            |

Для возможности удалённого открытия двери, нужно активировать такую возможность устройстве. Заходим в меню "Настройка удалённой разблокировки" и активируем

| 15:50 | 401.       | î                      | P41 th 11 28% & | 15:51 E                       | 40        |                         | ¥¥谷山山 29%≛        |
|-------|------------|------------------------|-----------------|-------------------------------|-----------|-------------------------|-------------------|
| <     | Atix       | клавиатура 2           | 1               | < 1                           | Настройки | удалённой р             | азблок            |
|       | Hase       | авиатура 1 🖉<br>Closed |                 | Удалённ<br>Настрой<br>разреше | ки ний    | ровка<br>Разрешено всег | м пользователям > |
| ŵ     |            |                        |                 |                               |           |                         |                   |
|       | Настройка  | кода доступа           | >               | ľ.                            |           |                         |                   |
| 0     | Расписание | едоступа               | >               |                               |           |                         |                   |
| 0     | Настройки  | удалённой разі         | блокировки >    |                               |           |                         |                   |
|       | III        | 0                      | <               |                               | 111       | 0                       | <                 |
|       |            |                        |                 |                               |           |                         |                   |

Далее для удаленного открытия нужно нажать и удерживать "Нажат ь для от крыт ия". См. рисунок в 7 пункте. При удачной операции окрыт ия увидим на экране смартфона :

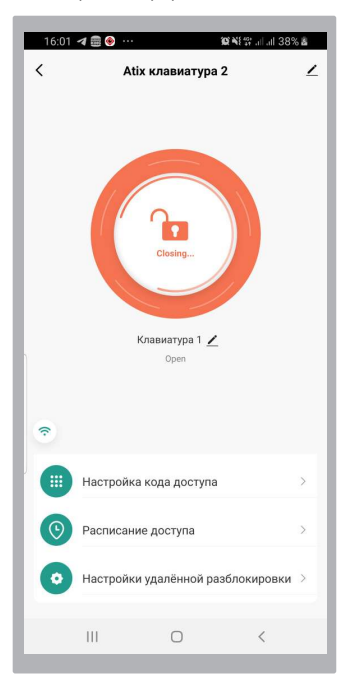

Управление пользователями: добавление новых пользователей, присваивание кода доступа, присваивание карты доступа

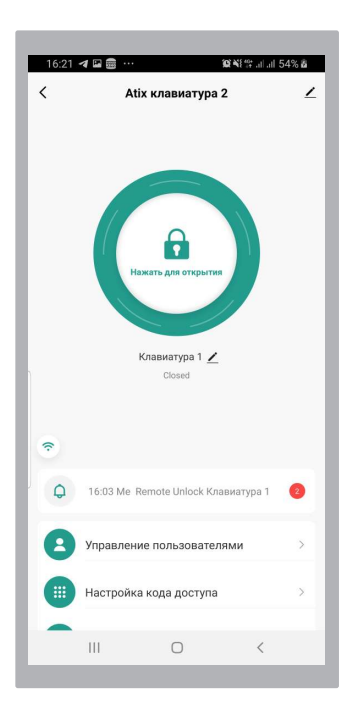

9

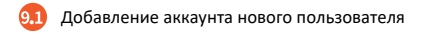

Для добавления нового пользователя надо нажать + и далее заполнить все рекомендуемые поля и нажать Next step Внимание: новый пользователь должен иметь действующую учетную запись в Smart Life. Добавление возможно по номеру телефона или электронной почте

| 17:23 ♥ ● ♥ ··· ₩ ₩ # al 98%<br>< Member | а 17:24 🛩 🖬 (<br>+ Отменить  | e ··· P                                                | ि¥िक्त जा जा 99% û<br>Next step        |
|------------------------------------------|------------------------------|--------------------------------------------------------|----------------------------------------|
| Q user Name/account                      | User name                    | Имя нового<br>пользователя                             |                                        |
| Administrator Ordinary member            | Country/area                 |                                                        | Россия +7 >                            |
| gp dex.ru Owner                          | User account                 | Номер телефона или<br>аккаунта Smart Life<br>Input pho | алектронная почта<br>one No. or e-mail |
|                                          | Administrator                | вкл/выкл<br>функционала<br>администратора              |                                        |
|                                          | Administrator<br>members can | can manage devices and m                               | vembers, but                           |
| III O <                                  | III                          | 0                                                      | <                                      |

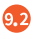

## Коды и карты доступа зарегистрированных пользователей

Для добавления кода выбираемпункт Code и нажимаем +.

Код можно добвить в ручном режиме и сгенерирвать, нажав на слово КОД. Далее в поле Code name вводим имя кода (буквы или цифры). И далее сохраняем: Save

| 17:38 <table-cell-columns> 🖬 🜲 …</table-cell-columns> | 10 N S                     | al al 100% 🗎 | 10:43 会 🔶 🖘 🚥                                                           | 20 NF 🕾 al al 16% 🛎                                    |
|-------------------------------------------------------|----------------------------|--------------|-------------------------------------------------------------------------|--------------------------------------------------------|
| <                                                     |                            | Delete us    | Отменить                                                                | Save                                                   |
|                                                       |                            |              | How to add code<br>Please save the code in tim<br>Пожалуйста, введите б | e<br>ne, App will no longer displayed<br>5-значный код |
| <b>Ан</b><br>ba4**@                                   | н <b>дрей</b><br>mail.ru 🚷 |              | 614211                                                                  | Сгенерировать случайный КОД                            |
|                                                       |                            |              | Сору                                                                    |                                                        |
| Code код доступа                                      |                            |              | Code name                                                               | 614211                                                 |
| G                                                     | Add                        |              |                                                                         |                                                        |
| Card карта доступа                                    |                            |              |                                                                         |                                                        |
| Θ                                                     | Add                        |              |                                                                         |                                                        |
| Effective time время дейскода и карт                  | ствия<br>Гы                | Forever >    |                                                                         |                                                        |
|                                                       |                            |              |                                                                         |                                                        |
| Ш                                                     | 0                          | <            | Ш                                                                       | 0 <                                                    |

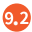

9.2 Добавление карт доступа для пользователя

Для добавления карты доступа выбираем пункт Card и нажимаем +. Далее нажимаем Start Add.

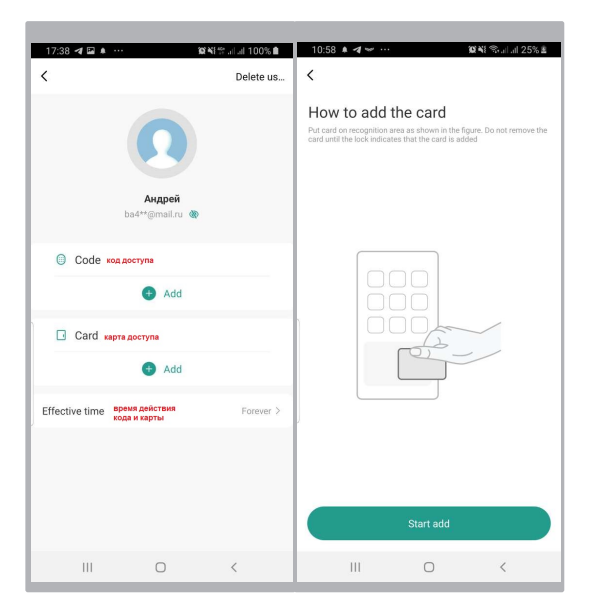

Для добавления карты даётся 60сек. В это время надо физически поднести карту к клавиватуре. Она считается и далее пишем имя карты в поле Card name и нажинаем кнопку Done

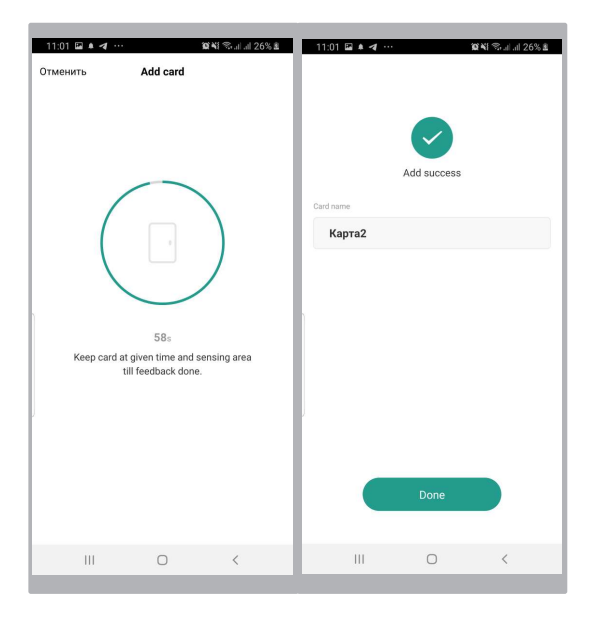

Настройка времени действия карт и кодов доступа

Нажимаем на Effective Time и далее попадаем в меню настроек.

Если нужен режим бессрочный (без ограничений), то выбираем Forever. Если требуется настройка, то выбираем Customize. Далее выставлем дату и время действия кодов и карт для этого пользователя

| 17:38 <table-cell-columns> 🖬 🌲 …</table-cell-columns> | 924855 al al 100% 🗎 | 12:17 🖬 🛪 🙁 …        | <b>10 4</b> 8 %lil 41% 🔒 |
|-------------------------------------------------------|---------------------|----------------------|--------------------------|
| <                                                     | Delete us           | < Effec              | tive time                |
|                                                       |                     | Forever              |                          |
|                                                       |                     | Customize            | ٥                        |
| Андрей<br>ba4**@mail.ru 🍕                             | •                   | Дата начала          | 2023/08/28 11:47 >       |
| Code una costruta                                     |                     | Дата окончания       | 2023/09/28 11:47 >       |
| • Add                                                 |                     | Расширенные настройк | ж                        |
| Card карта доступа                                    |                     |                      |                          |
| 😑 Add                                                 |                     |                      |                          |
| Effective time время действия кода и карты            | Forever >           |                      |                          |
|                                                       |                     |                      |                          |
|                                                       |                     |                      |                          |
|                                                       |                     |                      | Save                     |
| III O                                                 | <                   |                      | 0 <                      |

12

Расширенная настройка времени действия карт и кодов доступа.

В данном меню можно настройть время действия кода или карты достпуа по дням недели и определенного времени

| 11:47 🗲 😌 😌 ···· 🕱 🎕 電내 대 4                  | 3% 🚔   |
|----------------------------------------------|--------|
| < Effective time                             |        |
| постоянное<br>Forever время действия         |        |
| Customize Ограниченное время действия        | 0      |
| Дата начала 2023/08/28 11                    | :47 >  |
| Дата окончания Please select o               | late > |
| Расширенные настройки                        | 0      |
| Start time Начало время (в часах) действия 0 | 8:00 > |
| End time Окончание время (в часах) 2         | 0:00 > |
| Sun Mon Tus Wed Thu Fri                      | Sat    |
| Восир понед втор Срада Четв Пити             | Субб   |
| Сохранить                                    |        |
| III O <                                      | _      |

### Коды доступа для не зарегистрированных пользователей

Создание кодов доступа: Постоянные, но граниченные по дате и времени и разовые. Данные коды не привязаны к какому либо пользователю.

| 16:06 🕄 🖪 🜲 …          | 6            | ¥ 🕸 al al 49% 🕹                               |
|------------------------|--------------|-----------------------------------------------|
| < Создан               | ие кода дост | yna Log record<br>действующие<br>коды, список |
| Code type              |              |                                               |
| Постоянный             | Разовый      |                                               |
| Пожалуйста, введите 6- | значный код  |                                               |
| 893373                 | Сгенерироват | ь случайный КОД                               |
| Сору                   |              |                                               |
| Наименование кода      | Ę            | (оя семинаров                                 |
| Дата начала            | 20           | 023/08/29 09:00 >                             |
| Дата окончания         | 20           | 023/09/29 18:00 >                             |
| Расширенные настро     | ойки         |                                               |
| Start time Начало врем | лени         | 08:00 >                                       |
| End time Koney Bpemen  | и            | 20:00 >                                       |
|                        | Save Coxpan  | ums                                           |
|                        | 0            | <                                             |

Постоянные коды доступа Заполняем поле "наименовние кода", жмём Safe. Система сгенерирует код. Далее нажимаем Done, если нужно сохранить или предворительно Share, если требуется отправить код получателю

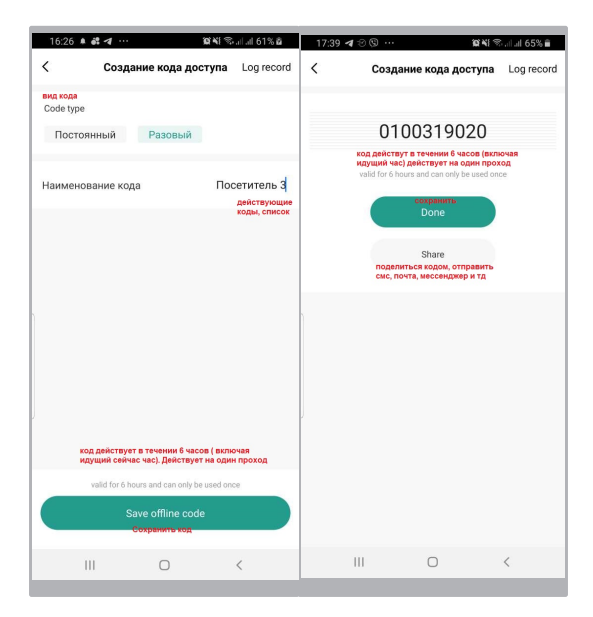

#### Просмотр созданных (действующих) кодов

Постоянный коды можно редактировать и удалять. Разовые коды удаляь и редактировать нельзя. Разовые коды удалятся при единоразовом использовании или через 6 часов, если не были использованы

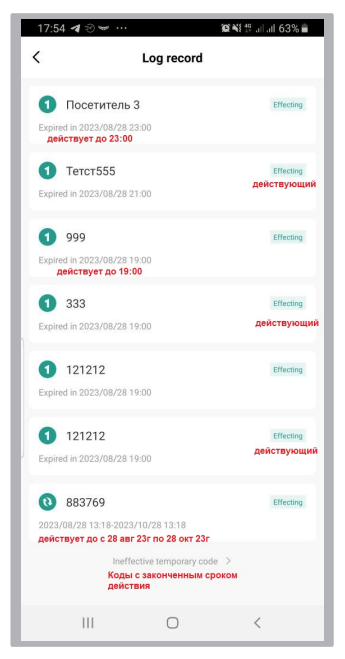